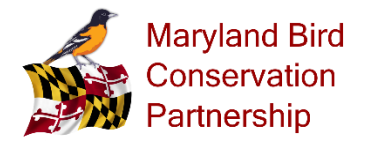

# Bald Eagle Nest Monitoring Program Quick Reference Guide

### Recording an Active Mission in NestStory

- 1. Log into: <a href="https://mdeagle.neststory.org/">https://mdeagle.neststory.org/</a>
- 2. Select "Field"
- 3. Select your Nest's Site ID
- 4. Check the Time
- 5. Add anyone with you (optional)
- 6. Select "Begin Mission"
- 7. Head out to your nest (You can add general notes and observations about the nesting site before you check your nest(s))
- 8. Select the Nest
- 9. Select "Nest Status"
- 10. Enter Eggs Observed (if you can't see eggs, select "-")
- 11. Enter Chicks Observed
- 12. Enter Adults Observed
- 13. Add any Observations
- 14. Click Record It and you will be returned to the Mission screen
- 15. Head Home and Select "End" (in blue banner in upper right of screen)

## Recording a Previously Completed Mission in NestStory

- 1. Log into <a href="https://mdeagle.neststory.org">https://mdeagle.neststory.org</a>
- 2. Select "Backenter Center"
- 3. Select "Speed Check"
- 4. Find your Nest's Site ID and Select "Add Check"
- 5. Enter Your check data
- 6. Select "Record Check"

## Helpful Hints:

- NestStory is a Web page (not an app) so use your phone/computer browser to access it.
- Remember to add the TOTAL time from when you set out to when you finished entering your data.
- Remember not to access private property without permission.

## **Contacts:**

| Volunteer Coordinator: | eagles@marylandbirds.org      |
|------------------------|-------------------------------|
| Data Manager:          | datamanager@marylandbirds.org |